# WINESTATE

booking & material deadlines

|                                                                | Booking Deadline | Material Deadline                                                                                                    | ON SALE                                            |
|----------------------------------------------------------------|------------------|----------------------------------------------------------------------------------------------------|----------------------------------------------------|
| MARCH <sup>2015</sup>                                          | 19th January     | 26th January                                                                                                    | First week of March                                |
| MAY <sup>2015</sup><br>/June                                   | 2nd March        | 9th March                                                                                                    | Last week of April                                 |
| JULY <sup>2015</sup>                                           | 27th April       | 4th May                                                                                                    | Last week of June                                  |
| SEPTEMBER <sup>2015</sup><br>/October                          | 29th June        | 6th July                                                                                                    | Last week of August                                |
| NOVEMBER <sup>2015</sup><br>/December                          | 24th August      | 1st September                                                                                                    | Last week of October                               |
| SPECIAL<br>Edition <sup>2015</sup><br>Wine of the Year         | 12th October     | 19th October                                                                                                    | First week of December                             |
| ANNUAL<br>best of 2015<br>January/<br>February <sup>2016</sup> | 16th November    | 23th November<br>Special Material sizes<br>please refer to:<br>ANNUAL Edition<br>- artwork sizes or<br>www.winestate.com.au | Last week of January 2016<br>Re-Released July 2016 |

Winestate Publishing 81 King William Road, Unley 5061 South Australia, phone (08) 8357 9277 fax (08) 8357 9212 e-mail sales@winestate.com.au website www.winestate.com.au

These guidelines for supplying artwork to WINESTATE are designed to ensure our clients get the best possible print result. If you have any further questions please do not hesitate to call your advertising consultant.

| artwork sizes                                                       |                                                                                        |                                     |          |
|---------------------------------------------------------------------|----------------------------------------------------------------------------------------|-------------------------------------|----------|
|                                                                     | Trim size                                                                              | with 5mm bleed                      | FOLD     |
| Double page:                                                        | 420mm wide x 297mm deep                                                                | 430mm wide x 307mm deep             | - outter |
| Insure type is 15mm from the gu                                     | tter. Keep all important information 10mm fr                                           | om the top and bottom of your page. | guttor   |
| Full page:                                                          | 210mm wide x 297mm deep                                                                | 220mm wide x 307mm deep             |          |
| Insure type is 15mm from the gu<br>Keep all important information 1 | tter, remember your advertisement could be<br>0mm from the top and bottom of the page. | on a left or right hand page.       | gutter   |
| Half page vertical:                                                 | 90mm wide x 270 mm deep                                                                | N/A                                 | 1 m.     |
| Half page horizontal:                                               | 178mm wide x 135mm deep                                                                | N/A                                 |          |
| Third page vertical:                                                | 59mm wide x 270mm deep                                                                 | N/A                                 | 1        |
| Third page horizontal:                                              | 178mm wide x 90mm deep                                                                 | N/A                                 |          |
| Quarter page square:                                                | 90mm wide × 135mm deep                                                                 | N1/A                                |          |
| Quarter page horizontal:                                            | 178mm wide × 68mm deep                                                                 | IN/A                                | _        |
| 1/6 page:                                                           | 55mm wide x 135mm deep                                                                 | N/A                                 |          |
| 1/8 page CLASSIFIED:                                                | 87mm wide x 65mm deep                                                                  | N/A                                 |          |

| the wine & spirit <b>insider</b> cover | specifications             |
|----------------------------------------|----------------------------|
| Trim size                              | with 5mm bleed             |
| 210mm wide<br>x 297mm deep             | 220mm wide<br>x 307mm deep |

Insure type is 15mm from the gutter. Keep all important information 50mm from the top of the page and 10mm from the bottom of the page.

### supplying images to WINESTATE

When sending images please DO NOT downsize the file when e-mailing.

- If images are too big to e-mail please burn to a CD and post.
- ✓ RGB JPGs, EPS and Tiff's will be accepted.

X DO NOT supply images in Word files or Power-Point.

Allow 50mm from the top the wine & spirit insider to allow for the masthead 5mm bleed New Ray

# WINESTATE

material requirements

## ANNUAL EDITION ONLY

These guidelines for supplying artwork to *WINESTATE* are designed to ensure our clients get the best possible print result. If you have any further questions please do not hesitate to call your advertising consultant.

| artwork sizes - ANNL                                                                       | JAL Edition                                                                           |                               |        |
|--------------------------------------------------------------------------------------------|---------------------------------------------------------------------------------------|-------------------------------|--------|
|                                                                                            | Trim size                                                                             | with 5mm bleed                | FOLD   |
| Double page:                                                                               | 488mm wide x 305mm deep                                                               | 498mm wide x 315mm deep       | gutter |
| FOLDwith sizewith simm bleedFOLDDouble page:488mm wide x 305mm deep498mm wide x 315mm deep |                                                                                       |                               |        |
| Full page:                                                                                 | 244mm wide x 305mm deep                                                               | 254mm wide x 315mm deep       |        |
| Insure type is 15mm from the gutte<br>Keep all important information 10n                   | er, remember your advertisement could be c<br>nm from the top and bottom of the page. | on a left or right hand page. | gutter |
| Half page vertical:                                                                        | 102mm wide x 274 mm deep                                                              | N/A                           |        |
| Half page horizontal:                                                                      | 208mm wide x 137mm deep                                                               | N/A                           |        |
| Third page vertical:                                                                       | 67mm wide x 274mm deep                                                                | N/A                           |        |
| Third page horizontal:                                                                     | 208mm wide x 91mm deep                                                                | N/A                           |        |
| Quarter page:                                                                              | 102mm wide x 137mm deep                                                               | N/A                           |        |
| Quarter page horizontal:                                                                   | 208mm wide x 68mm deep                                                                |                               |        |
| 1/6 page:                                                                                  | 68mm wide x 135mm deep                                                                | N/A                           |        |

### supplying advertisements to WINESTATE

### 1 File Formats

We prefer files supplied as print ready PDF's. We also accept hi-resolution tiffs and eps files. Native files must be provided with links and fonts. If size permits you can e-mail advertisement to: production@winestate.com.au

### 2 Images

Each image you use should have the following attributes:

### L CMYK color mode

### 2. 300dpi (dots per inch)

Once the image has been converted to **300dpi** and is the size you need it in the advertisement, in Adobe Photoshop please view it at Actual Pixels (100%) (under View in main menubar). At any percentage other than 100%, you're probably not seeing a fully accurate view of your image.

### <sup>3</sup> Flatten artwork and embedded fonts

All artwork should be flattened. Layers in Photoshop should be flattened and ALL transparencies in InDesign flattened. All fonts must be embedded.

### 4 Gutter and trim

Make sure type is 15mm from the gutter, remember your advertisement could be on a left or right hand page. Keep all important information 10mm from the top and bottom of your page.

### 5 Blacks

All **black type** must be 100% black. For example C=0% , M=0%, Y=0%, K=100% (4 colour black will not be accepted) Solid blacks should be a rich black. For example C=20% , M=0%, Y=0%, K=100%

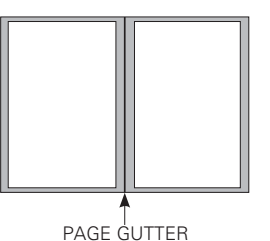

### 6 Hard Copies

Please provide a hard copy colour proof when supplying artwork.

- 7 Always check your artwork in Adobe Preflight before sending to WINESTATE See following page for more information.
- 8 Material to be supplied by deadline otherwise publisher reserves the right to repeat previous advertisement or charge for space booked.

### **SPECIFICATIONS** - covers

Print ready PDF files (300dpi, CMYK and fonts embedded) Hard copy proofs must be supplied with material.

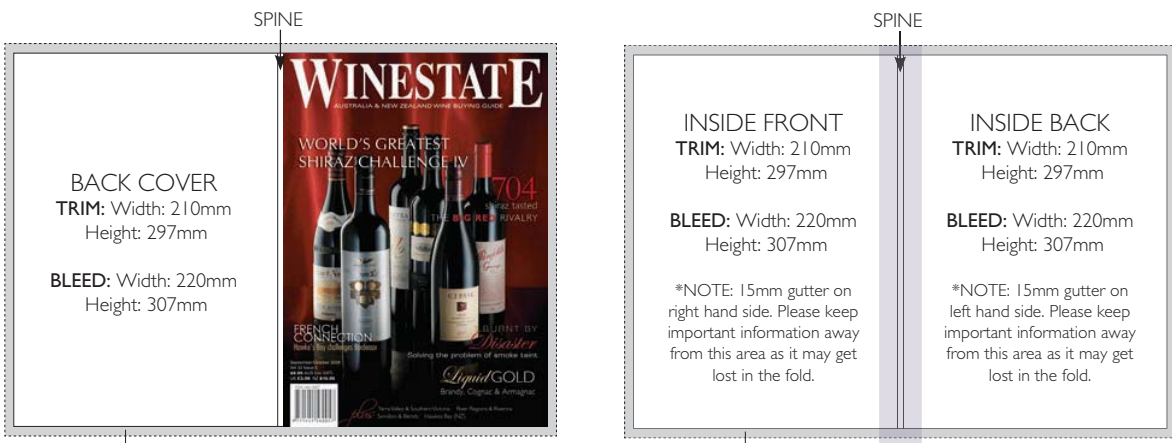

5mm bleed

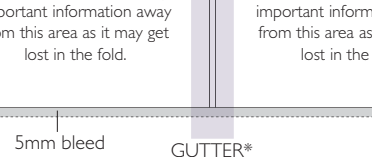

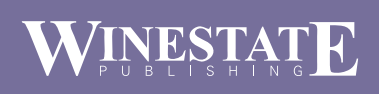

# Checking artwork in Acrobat 7.0 Professional Preflight

This is a MUST before submitting supplied artwork.

- 1 Open your PDF in Adobe Acrobat (version 7 shown in example).
- 2 Advanced (in main menubar) > Preflight

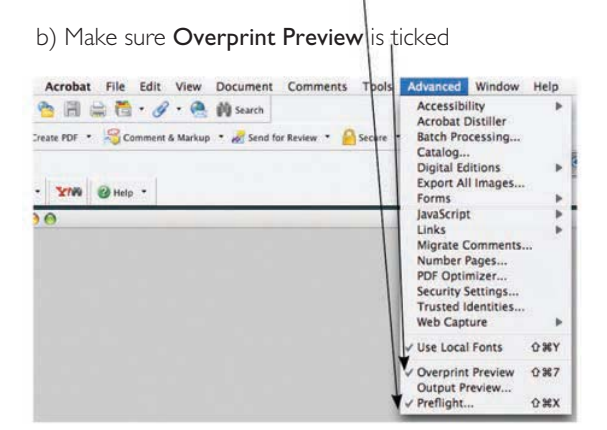

3 Click on "List all Images" > Execute

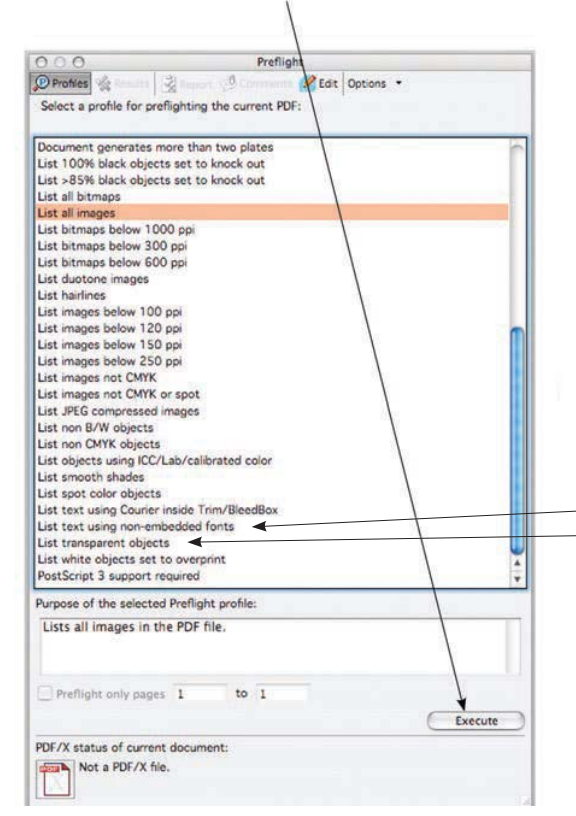

4 Click down on the information icon. This will list all the images in pixels per inch and the colour mode for all images. **Please make sure all images are 300dpi (ppi) and CMYK.** 

| Profiles the Res Its 2 Page                                                                                                    |                                                                                                    |
|----------------------------------------------------------------------------------------------------|----------------------------------------------------------------------------------------------------|
| Menore X Heno                                                                                                    | rt 🗐 Comments 🧟 Edit Options 🔹                                                                                                    |
| Preflight check "List all                                                                                                    | mages" found the following information:                                                                                                    |
|                                                                                                    |                                                                                                    |
| All pages from                                                                                                    |                                                                                                    |
| V S Continuous tone image                                                                                                    | resolution higher than specified (1 match on 1 page)                                                                                                    |
| Summary                                                                                                    | COD 1 C 4 492 120 -+ 200 0920 CHOK (1001                                                                                                    |
| Page 1: Color image                                                                                                    | 699.164x483.179 pt 300.0839 ppi CMTK (ICC) overprint: or                                                                                                  |
| Preflight information                                                                                                    |                                                                                                    |
|                                                                                                    |                                                                                                    |
|                                                                                                    |                                                                                                    |
|                                                                                                    |                                                                                                    |
|                                                                                                    |                                                                                                    |
|                                                                                                    |                                                                                                    |
|                                                                                                    |                                                                                                    |
|                                                                                                    |                                                                                                    |
|                                                                                                    |                                                                                                    |
| Show detailed information                                                                                                    | about document                                                                                                    |
| Show selected page element                                                                                                    | nt in Snap view                                                                                                    |
| 0.0                                                                                                    | Aug. Ale                                                                                                    |
| 100                                                                                                    | Pretugnt                                                                                                    |
| Profiles Results Re                                                                                                    | part 🗐 Comments 🛃 Edit Options 🔹                                                                                                    |
| Bur Balak shareh Hiller                                                                                                    | Il images" found the following information:                                                                                                    |
| Prenight check "List a                                                                                                    |                                                                                                    |
| Prenight check "List a                                                                                                    |                                                                                                    |
| All pages from                                                                                                    |                                                                                                    |
| All pages from                                                                                                    | ge resolution higher than specified (1 match on 1 page)                                                                                                   |
| All pages from<br>Continuous tone image<br>Summary                                                                                                    | ge resolution higher than specified (1 match on 1 page)                                                                                                   |
| All pages from     G Continuous tone imag     Summary     Page 1: Color imag                                                                                                    | ge resolution higher than specified (1 match on 1 page)<br>ge 615.335x551.258 pt 150.00609 ppi RGB overprint: o                                           |
| All pages from<br>Continuous tone images<br>Summary<br>Page 1: Color images<br>Suprementations                                                                                                    | ge resolution higher than specified (1 match on 1 page)<br>ge 615.335x551.258 pt 150.00609 ppi RGB overprint: o                                           |
| Prenight chock 'List a     All pages from     Ochtinuous tone imag     Summary     Page 1: Color imag     Overview     OPreflight information                                                                                                    | ge resolution higher than specified (1 match on 1 page)<br>ge 615.335x551.258 pt 150.00609 ppi RGB overprint: o                                           |
| Prengint check "List a     All pages from     Gontinuous tone imag     All pages 1: Color imag     Goreview     Overview     OPreflight information                                                                                                    | ge resolution higher than specified (1 match on 1 page)<br>ge 615.335x551.258 pt 1 <u>50.00609 ppi RGB</u> overprint: o                                   |
| All pages from     Continuous tone imag     All pages from     Ocontinuous tone imag     All pages 1: Color imag     Overview     OPreflight information                                                                                                    | ge resolution higher than specified (1 match on 1 page)<br>ge 615.335x551.258 pt 150.00609 ppi RGB overprint: o                                           |
| Prenight check 'List a     All pages from     Ø Continuous tone imag     ¥ @ Continuous tone imag     ¥ @ Page 1: Color imag     Page 1: Color imag     \$ Overview     Ø Preflight information                                                                                                    | ge resolution higher than specified (1 match on 1 page)<br>ge 615.335x551.258 pt 1 <u>50.00609 ppi RGB</u> overprint: o                                   |
| <ul> <li>Prelight check Ust at a second second</li></ul>  | ge resolution higher than specified (1 match on 1 page)<br>ge 615.335x551.258 pt 150.00609 ppi RGB overprint: o                                           |
| <ul> <li>Prelight check Ust a</li> <li>All pages from</li> <li>Continuous tone image</li> <li>Summary</li> <li>Page 1: Color image</li> <li>Overview</li> <li>Prefight information</li> </ul>                                                                                                    | ge resolution higher than specified (1 match on 1 page)<br>ge 615.335x551.258 pt <u>150.00609 ppi RGB</u> overprint: o                                    |
| <ul> <li>Prelight check List at a second second</li></ul> | ge resolution higher than specified (1 match on 1 page)<br>ge 615.335x551.258 pt <u>150.00609 ppi RGB</u> overprint: o                                    |
| <ul> <li>Prelight check Ust a</li> <li>All pages from</li> <li>Continuous tone image</li> <li>Summary</li> <li>Page 1: Color image</li> <li>Overview</li> <li>Prefight information</li> </ul>                                                                                                    | ge resolution higher than specified (1 match on 1 page)<br>ge 615.335x551.258 pt <u>150.00609 ppi RGB</u> overprint: o                                    |
| <ul> <li>Prelight check List a</li> <li>All pages from</li> <li>Continuous tone images in the summary</li> <li>Summary</li> <li>Summary</li> <li>Summary</li> <li>Summary</li> <li>Summary</li> <li>Bpgg 1: Color images</li> <li>Overview</li> <li>Prefight information</li> </ul>                                                                                                    | ge resolution higher than specified (1 match on 1 page)<br>ge 615.335x551.258 pt 150.00609 ppi RGB overprint: o                                           |
| <ul> <li>Prelight check Ust a</li> <li>All pages from</li> <li>Continuous tone image</li> <li>I Summary</li> <li>Page 1: Color image</li> <li>Deprive</li> <li>Prelight information</li> </ul>                                                                                                    | ge resolution higher than specified (1 match on 1 page)<br>ge 615.335x551.258 pt 150.00609 ppi RGB overprint: o                                           |
| <ul> <li>Prelight check List at</li> <li>All pages from</li> <li>Continuous tone image</li> <li>Sammary</li> <li>Page 1: Color image</li> <li>Querview</li> <li>Prelight information</li> </ul>                                                                                                    | ge resolution higher than specified (1 match on 1 page)<br>ge 615.335x551.258 pt <u>150.00609 ppi RGB</u> overprint: o                                    |
| Prelight check List a     All pages from     V Continuous tone image     All pages from     V Southing to the form     All pages from     Page 1:     All pages from     Page 1:     All pages from     Page 1:     All pages from     Page 1:     All pages from     Page 1:     All pages from     Page 1:     All pages from     Page 1:     All pages from     Page 1:     All pages from     Page 1:     All pages from     All pages from     All pages from     All pages from     All pages from     Page 1:     All pages from     All pages from              | ge resolution higher than specified (1 match on 1 page)<br>ge 615.335x551.258 pt 150.00609 ppi RGB overprint: o                                           |
| Prelight check List a     All pages from     Continuous tone image     Jan Summary     Jan Summary     All pages from     Poelight information     Show detailed informatic                                                                                                    | ge resolution higher than specified (1 match on 1 page)<br>ge 615.335x551.258 pt <u>150.00609 ppi RGB</u> overprint: of<br>m about document               |
| All pages from     Penight check List a     All pages from     Continuous tone image     Age 1: Color image     Overview     Penight information     Show detailed informatio     Show selected page elem                                                                                                    | ge resolution higher than specified (1 match on 1 page)<br>ge 615.335x551.258 pt 150.00609 ppi RGB overprint; of<br>n about document<br>tent in Snap view |

- 5 Other things to check:
  - List non-embedded fonts > Execute
     List transparent objects > Execute

# Creating a PDF from

It is important to start the export process with a clean file. Please make sure the document has been carefully proof read, all colours are correct, all fonts available and images are linked properly.

This can be checked in InDesignCS4: File>Package

### 1 File menu > export

### 2 Saving your Adobe PDF.

Select the location you would like to save your PDF, create a file name and > save.

### 2 General

Select 'WINESTATE' from the Adobe PDF Preset drop down menu. If this is the first time creating a PDF for Winestate, follow all the steps first and click on 'Save Preset' before you click Export.

| Save Preset As: | WINESTATE | - ( | OK.    |
|-----------------|-----------|-----|--------|
|                 |           | 1   | Cancel |

Select PDF/X-4:2008 from the Standard drop down menu. Select Acrobat 5 (PDF 1.4) from the Compatibility drop down menu.

| Adobe PDF Preset:                                                                        | WINESTATE                                                   |                                                                                                    |                   |                                                   | • |  |
|------------------------------------------------------------------------------------------|-------------------------------------------------------------|----------------------------------------------------------------------------------------------------|-------------------|---------------------------------------------------|---|--|
| Standard:                                                                                | PDF/X-4:2008                                                |                                                                                                    | Compatibility:    | Acrobat 5 (PDF 1.4)                               | • |  |
| General                                                                                  | General                                                     |                                                                                                    |                   |                                                   |   |  |
| Competentin<br>Marka and Bindh<br>Oulput<br>Advanted<br>Security<br>Security<br>Security | Description:                                                | ni [Based on YoH, Print - new] [Based on YoH, Print - new] [Based<br>on YoH, Print - new] [Based on YoH, Print - new] Ise these<br>settings to create Adobe PPG focurrents that are to be checked<br>or must conform to PP/X-42008, an ISO standard for graphic<br>content extrange. For more information on creating PDF/X-4 |                   |                                                   |   |  |
|                                                                                          | Pages<br>Al<br>Range: 1<br>Spreads                          |                                                                                                    |                   |                                                   |   |  |
|                                                                                          | Options<br>Embed Pa<br>Optime f<br>Create Ta<br>Export Laye | ge Thumbnais<br>or Fast Web View<br>gged PDF<br>ers: Visble & Prir                                                                                                    | v Distable Layers | View PDF after Exporting<br>Create Acrobat Layers |   |  |
|                                                                                          | Include<br>Bookmaric<br>Hyperlinks<br>Visible Gui           | e<br>des and Baseline                                                                                                    | Interactive E     | Objects<br>Jements<br>Use Object Settings         | • |  |

### 3 Compression

Colour Images > select 'Bicubic Downsampling to' from the drop down menu > 300 Pixels per inch for images above > 450 pixels per inch Compression > Automatic (JPEG) Image Quality > Maximum

Greyscale Images > select 'Bicubic Downsampling to' from the drop down menu > 300 Pixels per inch for images above > 450 pixels per inch Compression > Automatic (JPEG) Image Quality > Maximum

Monchrome Images > select 'Bicubic Downsampling to' from the drop down menu > 1200 Pixels per inch for images above > 1800 pixels per inch Compression > CCITT Group 4

Select > Compress Text and Line Art. Select > Crop Image Data to Frames.

| Standard: I                     | PDF/X-4:2008     |                   | Compati     | bilty: | Acrobat 5 (PDF 1.4)      |  |
|---------------------------------|------------------|-------------------|-------------|--------|--------------------------|--|
| ewal .                          | Compression      |                   |             |        |                          |  |
| Comparison                      | Colour Images    |                   |             |        |                          |  |
| arks and bleeds                 | Bicubic Downsamp | aing to           |             | 300    | pixels per inch          |  |
| Advanoed<br>Security<br>Summary |                  | for images above: |             |        | pixels per inch          |  |
|                                 | Compression:     | Automatic (JPI    | (G) •       | 1      | Tile Sige: 128           |  |
|                                 | Image Quality:   | Maximum           |             |        |                          |  |
|                                 | Greyscale Images |                   |             |        |                          |  |
|                                 | Bicubic Downsamp | ing to            |             | 300    | gives per inch           |  |
|                                 |                  | for im            | ages above: | 450    | pixels per inch          |  |
|                                 | Compression:     | Automatic (JPI    | iG) •       |        | Tile Size: 128           |  |
|                                 | Image Quality:   | Naximum           | •           |        |                          |  |
|                                 | Monochrome Imag  | 65                |             |        |                          |  |
|                                 | Bicubic Downsamp | ing to            | •           | 1200   | pixels per inch          |  |
|                                 |                  | for im            | ages above: | 1800   | pixels per inch          |  |
|                                 | Compression:     | CCITT Group 4     | •           |        |                          |  |
|                                 | Compress Text an | d Line Art        |             | 10     | rop Image Data to Frames |  |

### 4 Marks and Bleeds

Click 'All Printer's Marks' will select all marks for the PDF. Click 'Use Document Bleed Settings' should be set at 5mm around the entire document. FILE > Document Setup > Bleed. \*Only add bleed if you are sending a full page, double page, or cover advertisements.

If you are sending a 1/6, quarter page, half or third page horizontal or a half or third page vertical you do not require bleed. Set Offset to 4mm.

| Adobe PDF Preset: 1 | KHL Print - new             |            |                          |  |
|---------------------|-----------------------------|------------|--------------------------|--|
| Standard: 1         | PDF/X-4:2008 -              | Compatible | ity: Acrobat 5 (PDF 1.4) |  |
| Gerwal              | Marks and Bleeds            |            |                          |  |
| Compression         | Marks                       |            |                          |  |
| Output              | 📝 All Printer's Marks       | Typg:      | Default 👻                |  |
| Advanced            | Crop Marks                  | Weight:    | 0.25 pt -                |  |
| Security<br>Summary | Bleed Marks                 | Offeet     | * d mm                   |  |
|                     | Colour Bars                 | ofeer      | (m) *                    |  |
|                     | Bleed and Skig              |            |                          |  |
|                     | Use Document Bleed Settings |            |                          |  |
|                     | Bleed:                      |            |                          |  |
|                     | Top: 5 mm                   | Jinside:   | 5 mm                     |  |
|                     | Bottom: 5 mm                | Quitside:  | 0 5 mm                   |  |
|                     | Include Slug Area           |            |                          |  |
|                     |                             |            |                          |  |

## WINESTAT E

## material requirements

# Creating a PDF from InDesignCS4 cont.

### 5 Output

Colour Conversion should be set to No Colour Conversion. Inks – The only inks showing should be Process Cyan, Magenta, Yellow, Black. If you have other colours showing, you need to go to the **Ink Manager button**, and check on the **All Spot to Process box**.

| Adobe PDF Prese  | et: WINESTATE                                                                                                    |                               |
|------------------|----------------------------------------------------------------------------------------------------|-------------------------------|
| Standar          | rd: PDF/X-4:2008 • Corre                                                                                                    | thety: Acrobat 5 (PDF 1.4)    |
|                  | - Outrad                                                                                                    |                               |
| Seneral          | output                                                                                                    |                               |
| Marks and Eleeds | Colour                                                                                                    |                               |
| bapat            | Colour Conversion: No Colour                                                                                                    | Conversion -                  |
| Advanced         | Destination: N/A                                                                                                    | *                             |
| Summery          | Profile Inclusion Policy: Include A                                                                                                    | 8 RGB and Tagged Source CP/ + |
|                  |                                                                                                    |                               |
|                  | Simulate Overprint                                                                                                    | Ink Manager                   |
|                  | PDF/X                                                                                                    |                               |
|                  | Output Intent Profile Name: Coate                                                                                                    | d FOGRA39 (150 12647-2:20 👻   |
|                  | Output Condition Name:                                                                                                    |                               |
|                  | Output Condition Identifier:                                                                                                    |                               |
|                  | Contract Contractor Internation                                                                                                    |                               |
|                  | Registry Name:                                                                                                    |                               |
|                  | Description<br>Position the pointer over a heading to view a description                                                                                                    | n                             |
|                  |                                                                                                    |                               |
| Søve Preset      | k Manager                                                                                                    | Export Cance                  |
| Save Preset      | x Manager                                                                                                    | Epport Cance                  |
| Save Preset      | KManager     Manager                                                                                                    | Eppet Cance                   |
| Save Preset      | K. Manageri<br>k. Manageri<br>B. Mar State Topo Topology<br>B. Topology Topology<br>B. Topology Topology<br>Topology Topology<br>Topology Topology<br>Topology Topology<br>Topology Topology<br>Topology Topology<br>Topology Topology<br>Topology<br>Topo | Duot Cence                    |
| Seve Preset.     | Interview Interview I                                                                                                    | Eport Conce                   |
| Seve Preset      | Manager         Host Pape         Host Pape <thl< td=""><td>Eport Cence</td></thl<>                                                                                                    | Eport Cence                   |
| Save Preset      | K Manager<br>to the type lowery free<br>to the type lower of the type<br>to the type lower of the type lower of the type lower<br>type lower of type lower<br>type lower of type lower<br>type lower of type lower<br>type lower of type lower<br>type lower of type lower<br>type lower of type lower<br>type lower of type lower<br>type lower of type lower<br>type lower of type lower<br>type lower of type lower<br>type lower of type lower of type lower<br>type lower of type lower of type lower of type lower of type lower<br>type lower of type lower of ty                                                                                                    | Doot Cance                    |
| Søre Preset      | Image:         Type         Description           Image:         Type         Description         Description           Image:         Type         Description         Description           Image:         Type         Description         Description           Image:         Type         Description         Description           Image:         Description         Description         Description           Image:         Description         Type         Description                                                                                                    | Epect Conce                   |
| Save Preset      | Manager           1         Ma         Type         Generity         Type           2         Research Gran         Manager         1           3         Research Gran         Manager         1           3         Research Gran         Manager         1           3         Research Gran         Manager         1           3         Research Manager         1         1           3         Research Manager         1         1           3         Research Manager         1         1           3         Research Manager         1         1           3         Research Manager         1         1           3         Research Manager         1         1           3         Research Manager         1         1           3         Research Manager         1         1           3         Research Manager         1         1           3         Research Manager         1         1           3         Research Manager         1         1           3         Research Manager         1         1                                                                                                    | Eport Cance                   |

### 6 Advanced

Job Definition Format should be un-ticked.

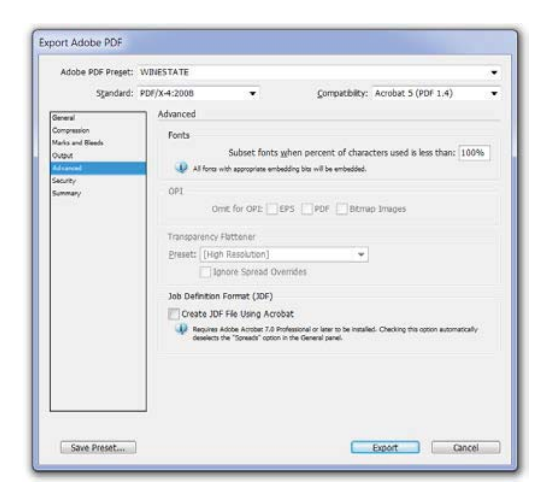

### 7 Security Does not need to be created.

| Sgandard: POF/X-4/2008 Generation Compension Advanced Advanced Semmery Decomp Permittations                                                                                                    | <ul> <li>igh (128-bit R)</li> <li>Password</li> <li>aword to ope</li> <li>int Open Pass</li> </ul> | Compatibility:<br>C4) - Compatible with<br>n the document<br>word: | Acrobat 5 (PDF 1<br>Acrobat 5 and Lat | 1.4) • |  |  |  |
|----------------------------------------------------------------------------------------------------|----------------------------------------------------------------------------------------------------|--------------------------------------------------------------------|---------------------------------------|--------|--|--|--|
| Cerver Compression Compression Compressio                                                                                                    | igh (125-bit R<br>Password<br>sword to ope<br>int Open Pass                                        | C4) - Compatble with<br>n the document<br>word:                    | Acrobat 5 and Lat                     | ler    |  |  |  |
| Compession<br>Nexts and Black<br>Orapia<br>Adveced<br>Summary<br>Decument<br>Summary<br>Decument<br>Decument | igh (128-bit R<br>I Password<br>sword to ope<br>int Open Pass                                      | C4) - Compatible with<br>n the document<br>word:                   | Acrobat 5 and Lat                     | te/    |  |  |  |
| Secret Decimal Secret Parallel Permissions                                                                                                    | aword to ope<br>ant Open Pasi                                                                      | word:                                                              |                                       |        |  |  |  |
| Summary Qocums<br>Permissions                                                                                                    | ent Open Pase                                                                                      | word:                                                              |                                       |        |  |  |  |
| Permissions                                                                                                    |                                                                                                    |                                                                    | Document Open Paseword:               |        |  |  |  |
|                                                                                                    |                                                                                                    |                                                                    |                                       |        |  |  |  |
| Use a passwo                                                                                                    | ord to restrict                                                                                    | printing, editing and o                                            | ther tasks                            |        |  |  |  |
| Pg                                                                                                    | Pgrmssions Password:                                                                               |                                                                    |                                       |        |  |  |  |
| The parameter is a                                                                                                    | equired to spen the                                                                                | e document in PDF editing ap                                       | phonons.                              |        |  |  |  |
| Prigt                                                                                                    | ting Allowed:                                                                                      | High Resolution                                                    |                                       |        |  |  |  |
| Chan                                                                                                    | ges Allowed:                                                                                       | Any except extractin                                               | g pages                               | *      |  |  |  |
| Finable cop                                                                                                    | oving of text,                                                                                     | mages and other con                                                | tent                                  |        |  |  |  |
| 🖂 Enable tex                                                                                                    | it access of sc                                                                                    | reen reader devices fo                                             | r the visually impai                  | red    |  |  |  |
|                                                                                                    |                                                                                                    |                                                                    |                                       |        |  |  |  |
|                                                                                                    |                                                                                                    |                                                                    |                                       |        |  |  |  |
|                                                                                                    |                                                                                                    |                                                                    |                                       |        |  |  |  |

### 8 Summary

Make sure nothing issues with creating your PDF under the Options list.

| Adobe PDF Preset:                                                 | WINESTATE                                                                                                    |                                                                                                    | • |  |  |
|-------------------------------------------------------------------|----------------------------------------------------------------------------------------------------|----------------------------------------------------------------------------------------------------|---|--|--|
| Standard:                                                         | PDF/X-4:2008                                                                                                    | <u>Compatibility:</u> Acrobat 5 (PDF 1.4)                                                                                                    | • |  |  |
| General                                                           | Summary                                                                                                    |                                                                                                    |   |  |  |
| Compression<br>Marks and Bleeds<br>Output<br>Advanced<br>Security | Description:<br>[Based on Yock, Peret - new] (Based on Yock, Peret - new]<br>[Based on Yock, Peret - new] (Sound on Yock, Peret - New]<br>Is a devided on Yock, Peret - new] (Sound Yock, Basel) Cardenia data pere<br>and peret on the Acobia Cardenia (Sound Yock, Basel) Cardenia data<br>where the Acobia Cardenia Cardenia (PEr Sourcesto Lan Leopend with Acobia<br>International Cardenia (Sourceston) (Sourceston) (Sourceston) (Sourceston)<br>Sourceston) |                                                                                                    |   |  |  |
| Somey                                                             | Options:                                                                                                    | ADD Flows 110057415<br>Convention Annual 1007140<br>Statelad Complexes PD/14-2006<br>9 General<br>9 Generation<br>9 Johns and Better<br>9 Advanced<br>9 Advanced |   |  |  |
|                                                                   |                                                                                                    |                                                                                                    |   |  |  |
|                                                                   | Warnings:                                                                                                    |                                                                                                    |   |  |  |
|                                                                   |                                                                                                    |                                                                                                    |   |  |  |
| <u> </u>                                                          | Save Summa                                                                                                    | B.                                                                                                    |   |  |  |

### 9 Save and export PDF

- A. If you regularly send artwork to WINESTATE Save Preset. Next time you can skip all the above steps.
- B. Export your PDF after you have gone through all the tabs.
- 1 Check PDF in Acrobat Preflight > See relevant page